## Восстановление планшета Lenovo IdeaTab S6000-Н при зависании.

Версия OC Android 4.2.2

Процесс называется Hard Reset(хард ресет). Переводится как Аппаратный сброс, Жёсткий сброс. Называют Сбросом к заводским настройкам и т. д. Случай, когда планшет завис и нельзя войти в приложение Настройки. Например, завис и не открывает Главный экран.

Желательно иметь достаточно заряженный планшет. Если Вы знаете, что аккумулятор близок к разрядке, подключите зарядное устройство и выполняйте все действия с ним. При Hard Reset будут удалены все **личные** файлы и **обновления**, установленных на заводе программ.

Планшет может быть выключен, может быть включен. Неважно. **1.** Нажмите одновременно кнопку **Громкости со стороны Больше** и кнопку **Включения**. Держать 7-8 сек. Откроется надпись.

| Select Boot Mode:<br>[VOLUME_UP to select. | VOLUME_DOWN is OK.] |
|--------------------------------------------|---------------------|
| [Recovery Mode]                            | <<==                |
| [Fastboot Mode]<br>[Normal Boot]           |                     |

Перевод.

| Выберите режим загрузки:<br>[VOLUME_UP для выбора. | VOLUME_DOWN в порядке.] |
|----------------------------------------------------|-------------------------|
| [Режим восстановления]                             | <<==                    |
| [Режим быстрой загрузки]<br>[Обычная загрузка]     |                         |

**2.** Для выхода из режима Hard Reset нажмите кнопку **Включения**. Держать 7-8 сек. Надпись исчезнет. Планшет вернётся в нормальное состояние. Но, нам выходить не нужно. Нужно в Recovery(Рекавери). Стрелка выбора <<== стоит напротив Recovery.

Если стрелка выбора стоит, например, напротив надписи [Fastboot Mode]. Тогда, кратковременно нажмите кнопку **Громкости со строны Больше**. Стрелка переместится напротив строки [Normal Boot]. Ещё одно кратковременное нажатие на кнопку и будет выбрана строка [Recovery Mode]. Нам туда и надо.

**3.** Кратковременно нажмите кнопку **Громкости со стороны Меньше**. Появляется лежащий Android с открытой крышкой, восклицательным знаком и надписью Команды нет. Если не подавать команду, робот так полежит, полежит, а затем планшет через какое-то время может выйти из режима Hard Reset в исходное состояние. Это не нужно, поэтому переходим к следующему пункту.

4. Кратковременно нажимаем кнопку Включения. Появляется надпись.

Android system recovery <3e>

Volume down to move highlight: Volume up toselect

reboot system now apply update from ADB apply update from sdcard apply update from cache wipe date/factory reset wipe cache partition

Перевод.

Восстановление системы Андроид <3e>

Громкость вниз, чтобы переместить выделения: Громкость до выбора.

перезагрузка системы сейчас установки обновления из ADB установки обновления из sdcard установки обновления из кэша удаление из папки дата/сброс настроек к заводским удаление кэш раздела

Примечание. Recovery - восстановление. Update - обновление.

Строка reboot system now выделена синей полосой. Эта строка нам не нужна. 5. Нажмите кнопку Громкости со стороны Меньше 4 раза. Синяя полоса переместится вниз и выберет строку wipe data/factory reset.

6. Нажмите кнопку Громкости со стороны Больше. Появится надпись.

| Android system recovery <3e><br>Confirm wipe of all user data?<br>THIS CAN NOT BE UNDONE.<br>No<br>No<br>No<br>No<br>No<br>No<br>Yes — delete all user data |
|----------------------------------------------------------------------------------------------------|
| Yes — delete all user data                                                                                                    |
| No                                                                                                    |
| No                                                                                                    |
| No                                                                                                    |
|                                                                                                    |

Перевод.

| Восстановление системы Андроид <3e><br>Подтверждаете стирание всех данных пользователя?<br>ЭТО НЕ МОЖЕТ БЫТЬ ОТМЕНЕНО.<br>Нет<br>Нет<br>Нет<br>Нет<br>Нет<br>Да — удалить все данные пользователя<br>Нет |
|----------------------------------------------------------------------------------------------------|
| Да — удалить все данные пользователя<br>Нет                                                                                                    |
| Нет                                                                                                    |
|                                                                                                    |

Синей строкой выделена первая надпись No.

**7.** Нажмите 7 раз кнопку **Громкости со стороны Меньше** и выберите строку Yes — delete all user data.

**8.** Нажмите кнопку **Громкости со стороны Больше**. Появится надпись — Wiping data

Робот встанет и произойдёт удаление файлов в течении 2-3 сек. Затем появится надпись.

Android system recovery <3e>

Volume down to move highlight: Volume up toselect

reboot system now apply update from ADB apply update from sdcard apply update from cache wipe date/factory reset wipe cache partition

Wiping data . . .
Formatting /data . . .
Formatting /cache . . .
Data wipe complete

Перевод нижней части.

— Стирание данных . . . Форматирование /данные . . . Форматирование / кеш . . . Очистка данных завершена

Синей строкой выделена надпись reboot system now. Это перезагрузка системы. Эту перезагрузку мы сделаем в пункте 9.

**9.** Нажмите кнопку **Громкости со стороны Больше**. Появится надпись Lenovo. Затем ждите 1 минуту и более. Зависит от состояния планшета.

**10.** Далее просто. Появится надпись, где нужно выбрать Язык, Часовой пояс. Выбирайте.

11. Перемещаемся к другому экрану, нажимая на стрелочку внизу. Лицензионное соглашение - Принять.

**12.** Беспроводное сетевое подключение - нажимаем Сканирование. WiFi сетей у нас нет, поэтому Назад и пропускаем этот пункт, нажимая на стрелочку смены экрана. **13.** Последний экран. Добро пожаловать. Вас приветствует компания Lenovo. Нажимаем Готово.

Всё. Планшет восстановлен. Заходите в приложение Настройки, если нужно и выставляйте их под себя. Заходите в приложение Google Play и обновляйте приложения планшета.

Примечание.

Сброс к заводским настройкам не поможет, если Вы, к примеру, хотите удалить из папки system

1. Файл SU (устанавливается при рутировании).

- 2. Программу SuperSU.
- 3. Проникшие в папку system вирусы.
- 4. Если Вы удалили после рутирования не тот файл.

Пусть Вас не вводит в заблуждение понятие **личные файлы**, о которых говорилось в начале статьи.

Berendej – автор.